## Requerimento de Habilitação de Acesso a ART Eletrônica

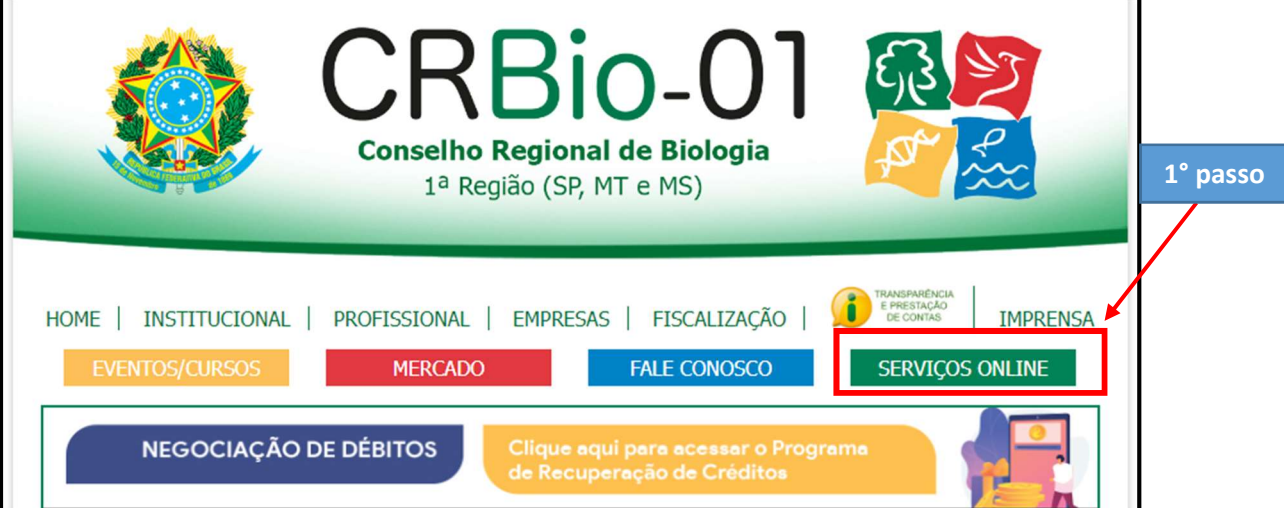

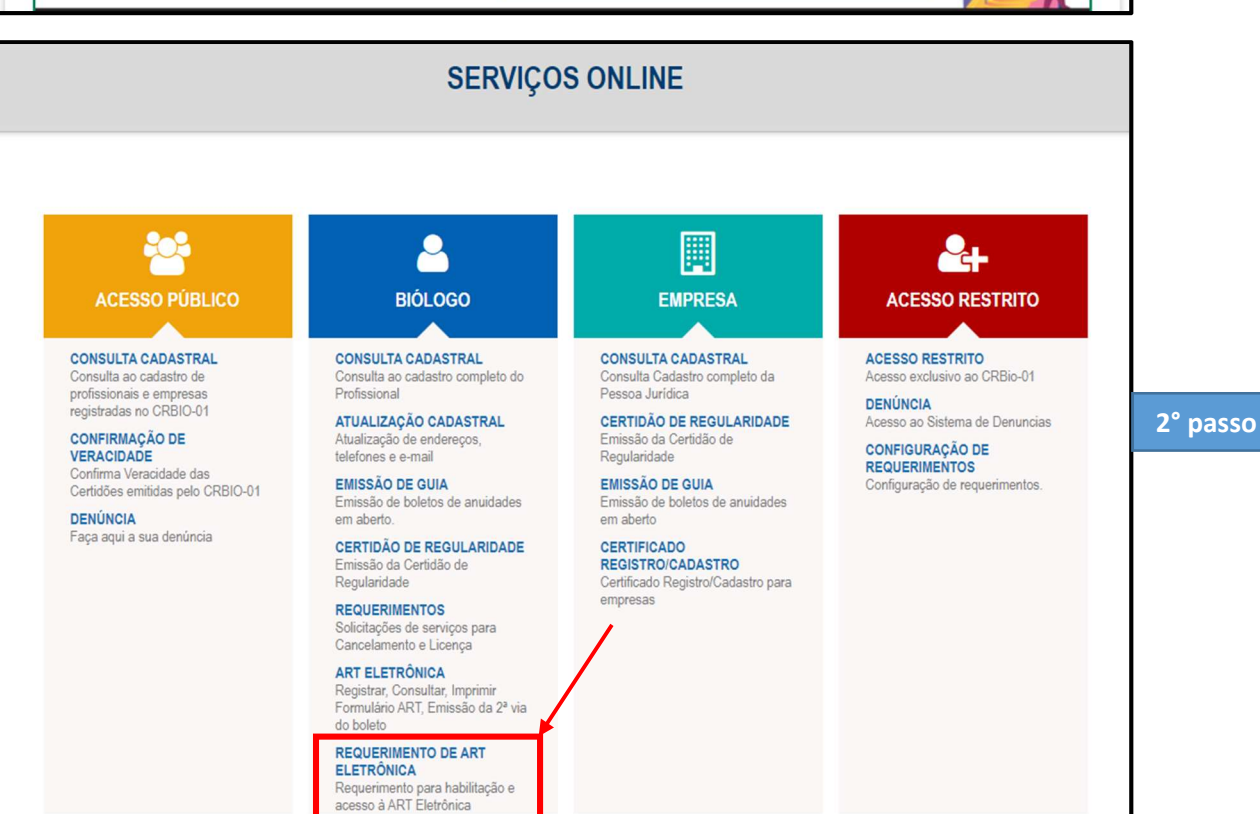

| Informe Número do Registro e Ser<br>Num. Registro:<br>CPF:<br>barra)<br>Senha:<br>Criar Senha/Esqueceu sus | Bio-O1<br>to Regional de Biologia<br>(SP, MT e MS)   Preencher -Número do Registro (Apenas<br>os 6 primeiros números, não<br>colocar "/01-D - /01-P - /01-S")<br>Caso não tenha 6 dígitos,<br>completar com ZEROS antesNúmero do CPF (Apenas<br>números, não colocar ponto,<br>hifen e barra)Senha - Caso não possua<br>senha, pois é seu 1º ACESSO<br>Criar Senha/Esqueceu a<br>Senha (será encaminhado um<br>código de acesso para o e-<br>mali cadastrado junto ao |
|----------------------------------------------------------------------------------------------------|----------------------------------------------------------------------------------------------------|
|                                                                                                    | Criar Senha/Esqueceu a<br>Senha (será encaminhado um<br>código de acesso para o e-<br>mail cadastrado junto ao<br>CRBio-01)                                                                                                    |

° passo

## Requerimento para habilitação e acesso à ART Eletrônica

Eu, Nome do Biólogo , Biólogo, CRBio Nº999999/01-D, venho por meio do presente termo manifestar ao Conselho Regional de Biologia – 1ª Região (SP, MT, MS) – CRBio-01, ter conhecimento que o acesso ao sistema de emissão de REGISTRO DE ANOTAÇÃO DE RESPONSABILIDADE TÉCNICA-ART ELETRÔNICA, dar-se-á somente mediante uso de senha, que me será fornecida pelo CRBio-01 em caráter sigiloso, com obrigatoriedade substituí-la por uma de minha livre escolha, no primeiro acesso, diretamente no sistema e, que o referido registro de ART implica no recolhimento de taxa de ART, no prazo máximo de 15 (quinze) dias, e que se não for paga em seu vencimento, não poderei fazer registro de novas ARTs.

Pelo presente, assumo total responsabilidade pelo preenchimento do formulário de ART, bem como pelo uso pessoal e intransferível da referida senha.

\_\_\_\_\_, de\_\_\_\_\_ de 20....

Assinatura do(a) profissional

4° passo